# Dellディスプレイマネージャーユーザーガイド

#### 概要

Dell Display Managerは1台のモニターまたはモニターのグループを管理する ために使うWindowsアプリケーションです。表示された画像の手動調整、自動設 定の割り当て、エネルギー管理、画像の回転、選択したDellモデルのその他の機 能を可能にします。一度インストールすると、システム開始時に毎回Dell Display Managerが起動し、通知トレイにアイコンが置かれます。この通知トレイアイコン の上にマウスを置くと、システムに接続されたモニターの情報がいつでも得られ ます。

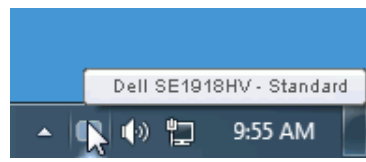

# クイック設定ダイアログの使用

Dell Display Managerの通知トレイアイコンをクリックすると、クイック設定ダイア ログボックスが開きます。2台以上のサポートされたDellモデルがシステムに接続 されている場合、メニューを使用して特定のターゲットモニターを選択できます。 クイック設定ダイアログボックスでは、モニターの輝度とコントラストレベルを便 利に調整でき、プリセットモードを手動で選択するか、オートモードに設定し、シス テムの解像度を変更することができます。

| Display:                  | Dell SE1918HV                          |               |  |  |
|---------------------------|----------------------------------------|---------------|--|--|
| Resolution:               | 1366 × 768                             | <u>Change</u> |  |  |
| 📀 Auto Mode               |                                        | Configure     |  |  |
| 🔘 Manual Mode             | Standard                               | ~             |  |  |
|                           |                                        |               |  |  |
| Brightness:               | Ţ.,,,,,,,,,,,,,,,,,,,,,,,,,,,,,,,,,,,, | 75%           |  |  |
| Contrast:                 | · · · · · ·                            | 75%           |  |  |
| Open Dell Display Manager |                                        |               |  |  |

Dellディスプレイマネージャーユーザーガイド | 1

DEL

クイック設定ダイアログボックスはまた、Dell Display Managerのアドバンストユ ーザーインターフェイスへのアクセスを提供し、ベーシック機能の調整、オートモー ドの設定、その他機能へのアクセスに使用されます。

### ベーシックディスプレイ機能の設定

選択したモニターのプリセットモードをベーシックタブ上のメニューを使用して、 手動で適用することができます。その他、オートモードも有効にできます。オートモ ードは、特定のアプリケーションがアクティブになったときに自動的に適用される ようにプリセットモードになります。モード変更の度に、一時的に現在のプリセット モードが画面上に表示されます。

#### 選択されたモニターの輝度およびコントラストは、ベーシックタブからも直接調整 できます。

| Dell Display Mai                                         | nager                      |           |          | Dell SE1918H |
|----------------------------------------------------------|----------------------------|-----------|----------|--------------|
| Basic                                                    | Auto Mode                  | PowerNap  |          | (            |
| Resolution:                                              | 1366 x 768                 |           |          | Change       |
| <ul> <li>Auto Mode</li> <li>Use preset mode</li> </ul>   | assignments for active app | lications |          | Configure    |
| <ul> <li>Manual Mode</li> <li>Choose a preset</li> </ul> | mode:                      |           | Standard | ~            |
| Brightness:                                              |                            | 75%       |          |              |
| Contrast:                                                |                            |           |          |              |

DELI

### アプリケーションへのプリセットモードの割り当て

オートモードタブでは、特定アプリケーションに特定のプリセットモードを割り当 てて、自動的に適用することが可能です。オートモードが有効な場合、Dell Display Managerは関連するアプリケーションがアクティブであれば常に対応するプリセッ トモードに自動的に切り替わります。特定のアプリケーションに割り当てられたプ リセットモードは、接続されているモニターすべてで同じ場合も、そのプリセット モードがモニターごとに1つずつ異なる場合もあります。

Dell Display Managerは多くの有名なアプリケーション用に事前設定されていま す。割り当てリストに新規アプリケーションを追加するには、デスクトップデスクト ップ、Windowsの[スタート]メニューまたは他のどこからかアプリケーションをドラ ッグして現在のリストの上にドロップします。

**注意**:バッチファイル、スクリプト、ローダー、およびzipアーカイブや圧縮されたファイルのような、非実行ファイルをターゲットとするプリセットモード割り当ては無効となります。

| Basic               | Auto Mode                      | PowerNap                   |                 |        |   |
|---------------------|--------------------------------|----------------------------|-----------------|--------|---|
| ssign a preset mode | e to a specific application. T | o add an application, drag | it to the list: |        |   |
| Application         |                                | Preset Mode                |                 |        | ^ |
| 🝌 Adobe Reader      | 8.0                            | Standard                   | *               | Remove |   |
| 🏉 Internet Explo    | rer                            | Multimedia                 | *               |        |   |
| 📧 Microsoft Offic   | te Excel                       | Standard                   | *               |        |   |
| 闷 Microsoft Offic   | e Outlook                      | Standard                   | *               |        |   |
| 👩 Microsoft Offic   | e PowerPoint                   | Multimedia                 | *               |        |   |
| 🔟 Microsoft Offic   | e Word                         | Standard                   | *               |        | ~ |

DEL

# 省エネルギー機能の適用

サポートされるDellモデルでは、省エネルギーオプションを提供するため に、PowerNapタブが利用できます。スクリーンセーバーが有効になると、モニタ ーの輝度を自動的に最低レベルに設定したり、省電力のためモニターを休止状態 に入れることができます。

| Dell Display Manager              |                           |              | <b>H</b> |  |
|-----------------------------------|---------------------------|--------------|----------|--|
| вопвораду Мал                     | Dell SE1918HV             |              |          |  |
| Basic                             | Auto Mode                 | Options      | 0        |  |
| 🗹 PowerNap option                 | s:                        |              |          |  |
| <ul> <li>Reduce bright</li> </ul> | ness when screensaver ad  | tivates      |          |  |
| 🔘 Put the display                 | y to sleep when screensav | er activates |          |  |
|                                   |                           |              |          |  |
|                                   |                           |              |          |  |
|                                   |                           |              |          |  |
|                                   |                           |              |          |  |
|                                   |                           |              |          |  |
|                                   |                           |              |          |  |
|                                   |                           |              |          |  |
|                                   |                           |              |          |  |
|                                   |                           |              |          |  |

DELL